## <u>www.SarkariExam.com</u>

# **RSMSSB Industry Inspector Result 2018**

### **Exam Name – Industry Inspector**

#### **Important Date**

Date of Examination- 24-June-2018

### How to View the Result

#### Instruction for Downloading the RSMSSB Industry Inspector Result 2018:

- 1. Type SarkariExam.com on your Google browser,
- 2. Go to the Exam Result category in the Home page of the website
- 3. Click on RSMSSB Industry Inspector Result 2018

4. Open the **Download Result with Cut Off** Link from the Important Links section

5. This page will display the Roll Numbers of the candidates selected through the Written Examination.

6. The candidates may save the file for their own convenience.

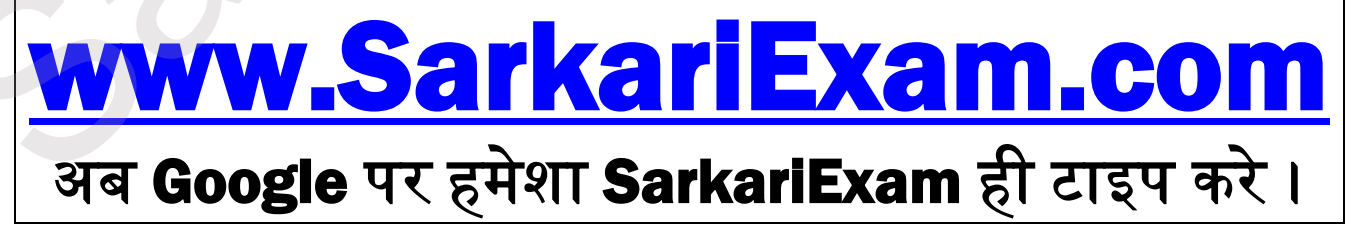